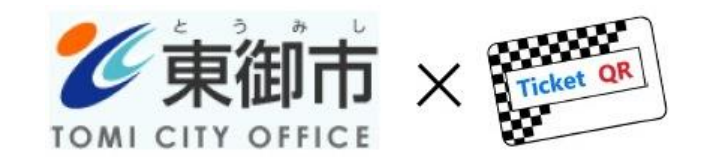

# 東御市チケットQR消費喚起事業[第4弾] 「お得に消費! とうみチケットQR」 最大20%割引キャンペーン

# TicketQRアプリ 導入・利用マニュアル

1. 最初にご確認ください 「アカウント削除」を行った方は、 TicketQRアプリをご利用できません (1) 初めて TicketQR をインストールする 本紙3ページへ (3)TicketQR を削除、 (2) インストールしたことがある 再インストールした TicketQR を起動すると TicketQR を起動すると この画面が出る(QRコードを表示) この画面が出る Ticket OR TicketQR Pay 共通後払い Ω 初めての方 Ticket OR 登録済みの方 電話番号を変更した方 未払いリスト 【注意】 本アプリケーションは、SMS受信がで きる電話番号が必要です。SMSの受信 お得なチケット購入はこちら!! ができないユーザーはご利用になれま せんのでご注意ください。 本紙8ページへ 本紙7ページへ

2. TicketQRアプリ ダウンロード・インストール

Android ※ インストール時に Gmail アドレス・パスワードによる認証が必要な場合があります

QRコード読み取り

またはGoogle Playにて「TicketQR」で検索、 [インストール] ボタンを押す

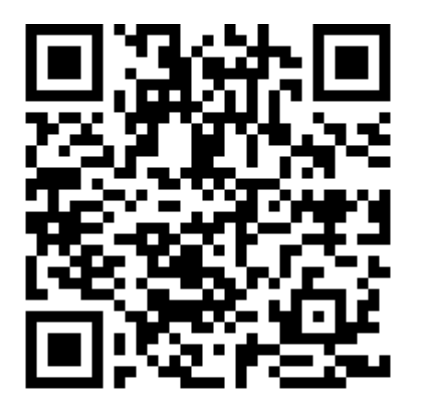

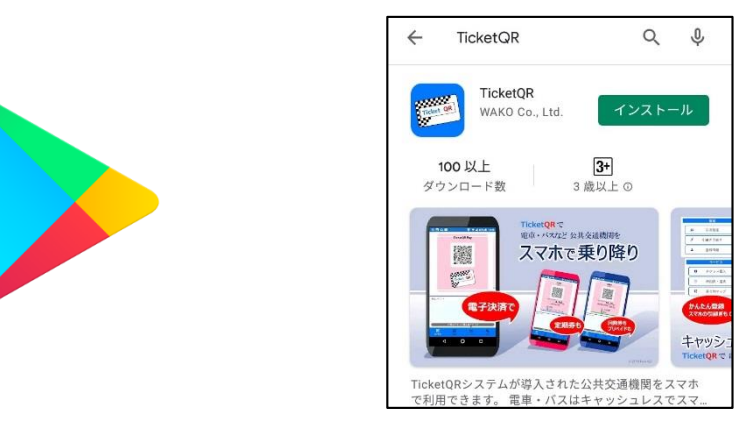

iPhone ※ インストール時に Apple ID・パスワードによる認証が必要な場合があります

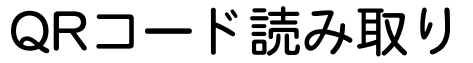

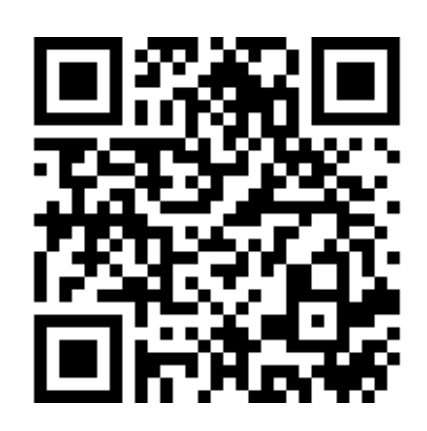

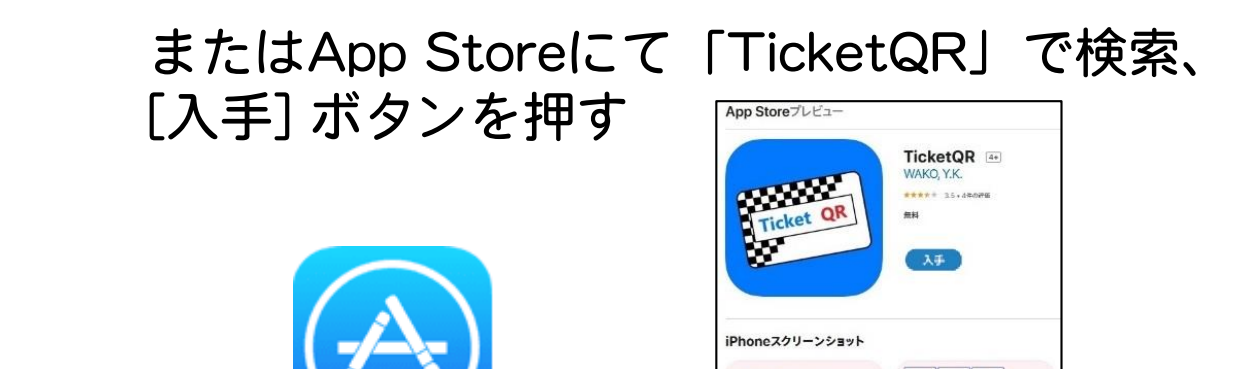

電車・バスなど公共交通機関 スマホで乗り降り

3. アプリ 初期設定①

# ①TicketQR アイコンを押す ② [初めての方]を押す

### ③スマホの電話番号・生年月日を入力し [利用規約に同意してSMS認証へ]を押す

|                 | 新規登録                         |
|-----------------|------------------------------|
| 電話番号            |                              |
| 090             |                              |
|                 |                              |
| <b></b><br>生年月日 |                              |
| 2000            | 0/01/01                      |
|                 |                              |
|                 |                              |
|                 | [利用規約について]                   |
|                 | 利用規約に同意してSMS認証へ              |
| 登録              | 後の生年月日の変更はできかねます。よ<br>確認ください |

### ④ [認証コードを取得する] を押す

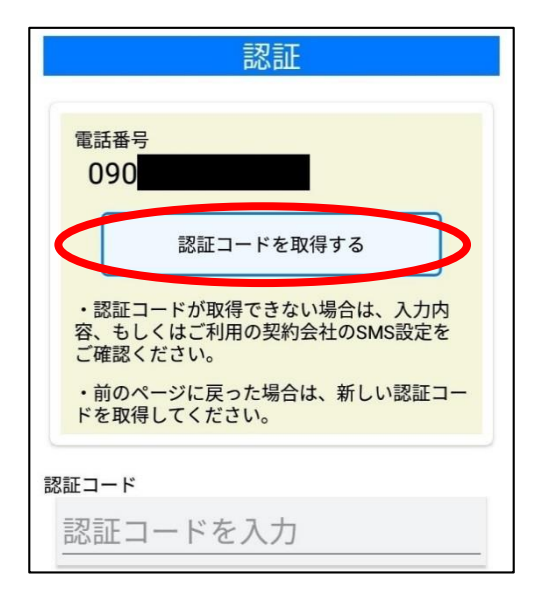

3. アプリ 初期設定②

⑤SMS (ショートメール) アプリに認証コードが 届きます ※ ⑥TicketQRアプリに戻り 認証コードを入力

### ⑦TicketQRが起動します

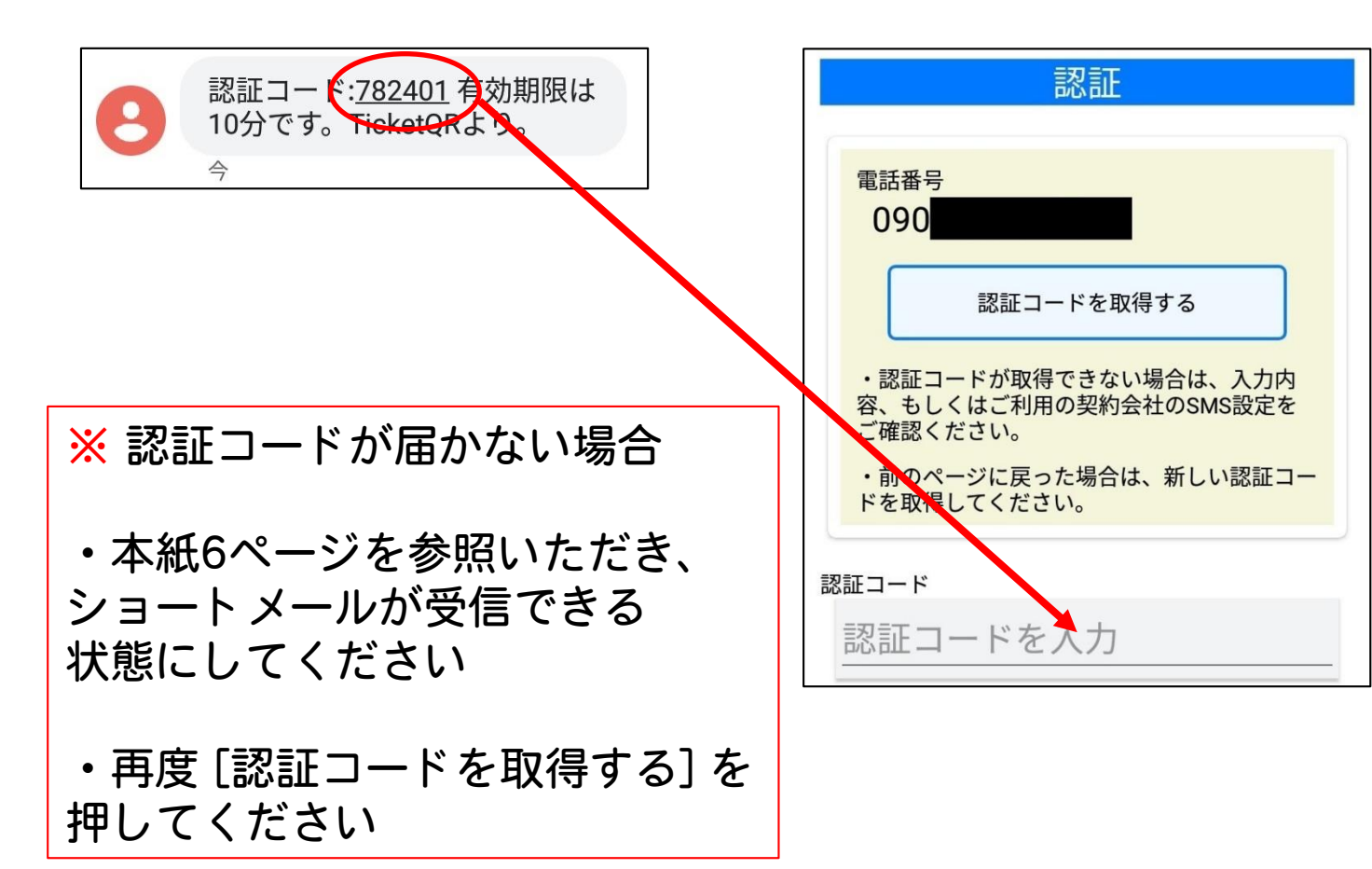

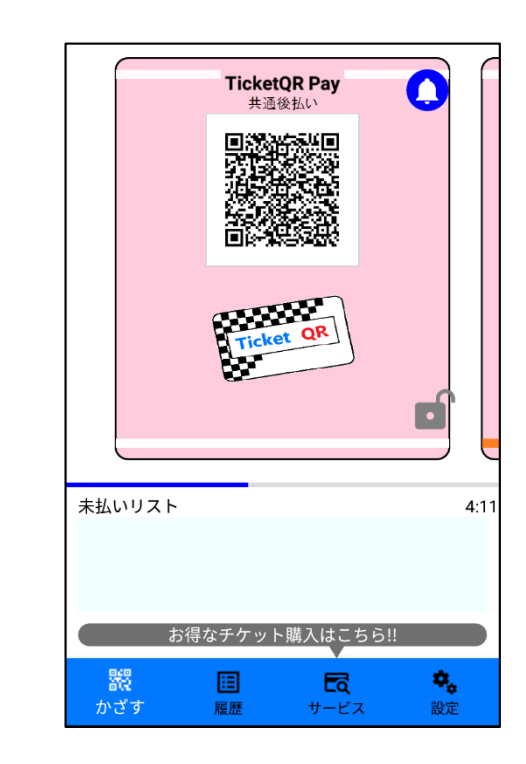

# 【参考】認証コードが届かない場合

【Android】 ※標準アプリ「メッセージ」の場合

設定 → アプリと通知 → アプリ情報 → 「メッセージ」→ アプリの通知 をON

【iPhone】 ※標準アプリ「iMessage」の場合

(1) iPhoneを再起動する

(2) ネットワーク接続を確認する

(3) 設定 → メッセージ → iMessageをオンにする

【Android · iPhone共通】

- ・Wi-Fiを off にすると、ショートメールが届くことがあります
- スマホ本体や、セキュリティソフトの設定を確認します
   「電話帳に登録していない電話番号からのショートメールを拒否する」を解除する、など

・格安SIMや格安プランの場合、 そもそもショートメール機能が契約されていない場合もあります

DoCoMo https://www.nttdocomo.co.jp/info/spam\_mail/measure/sms/

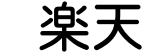

https://network.mobile.rakuten.co.jp/faq/detail/00001362/

au http://www.au.kddi.com/support/mobile/trouble/forestalling/mail/sms-spam/

SoftBank <u>http://www.softbank.jp/mobile/support/iphone/antispam/sms/</u>

4. アプリ [登録済みの方]

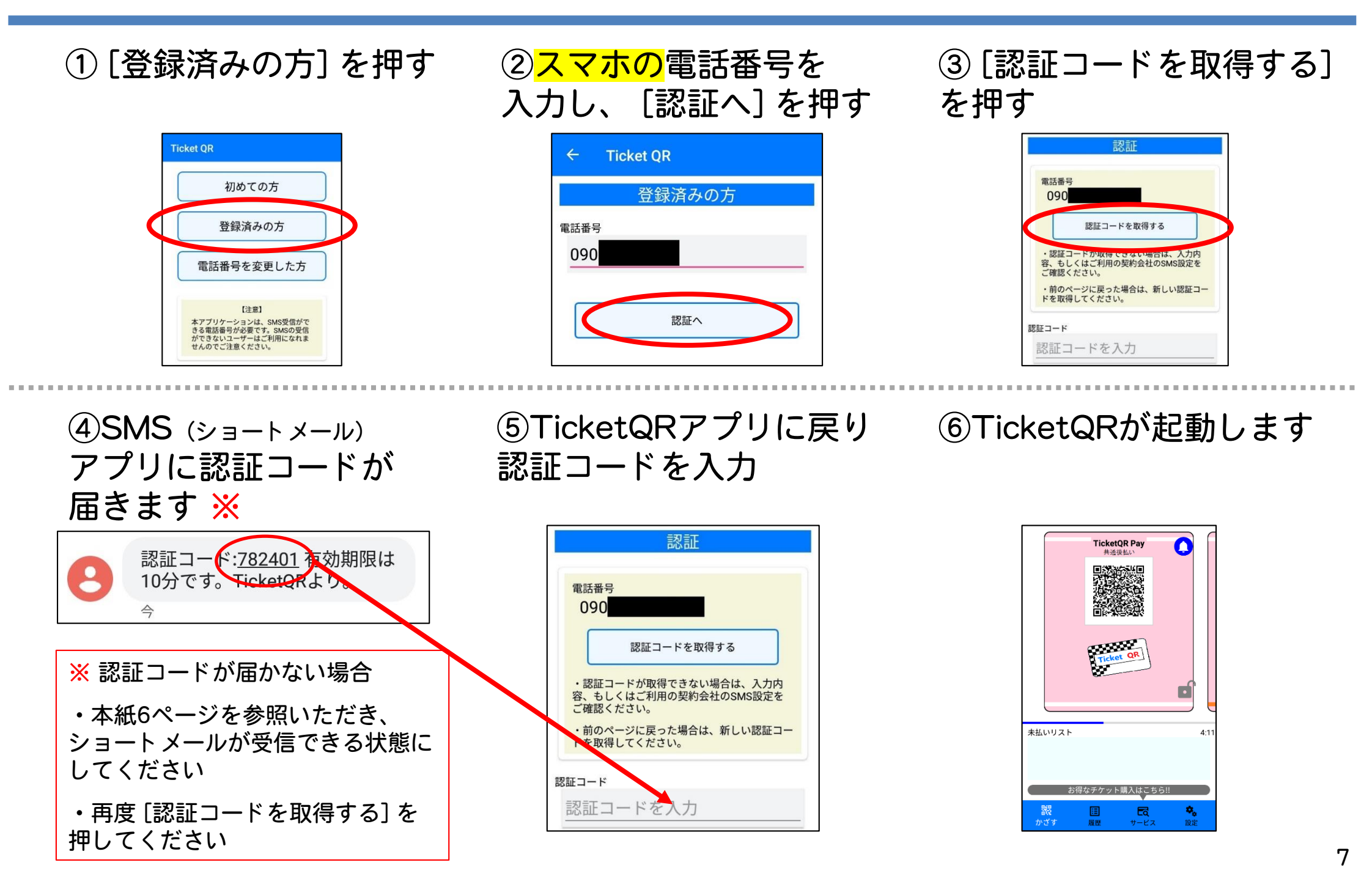

## 5.割引チケット 受け取り①

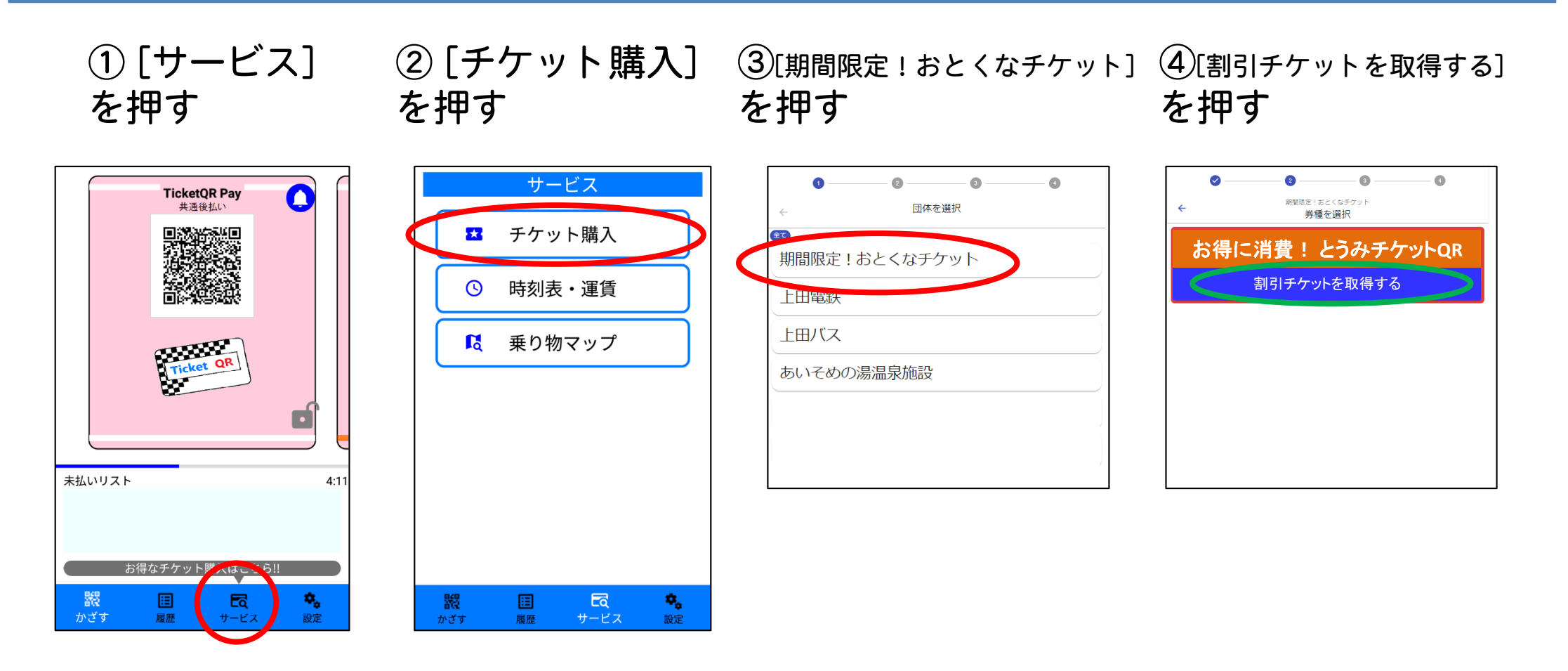

※ 画面デザインや入力内容は、変更される場合があります

# 5.割引チケット 受け取り②

### Android • iPhone 共通

⑤ [割引チケットを申し込む] を押す

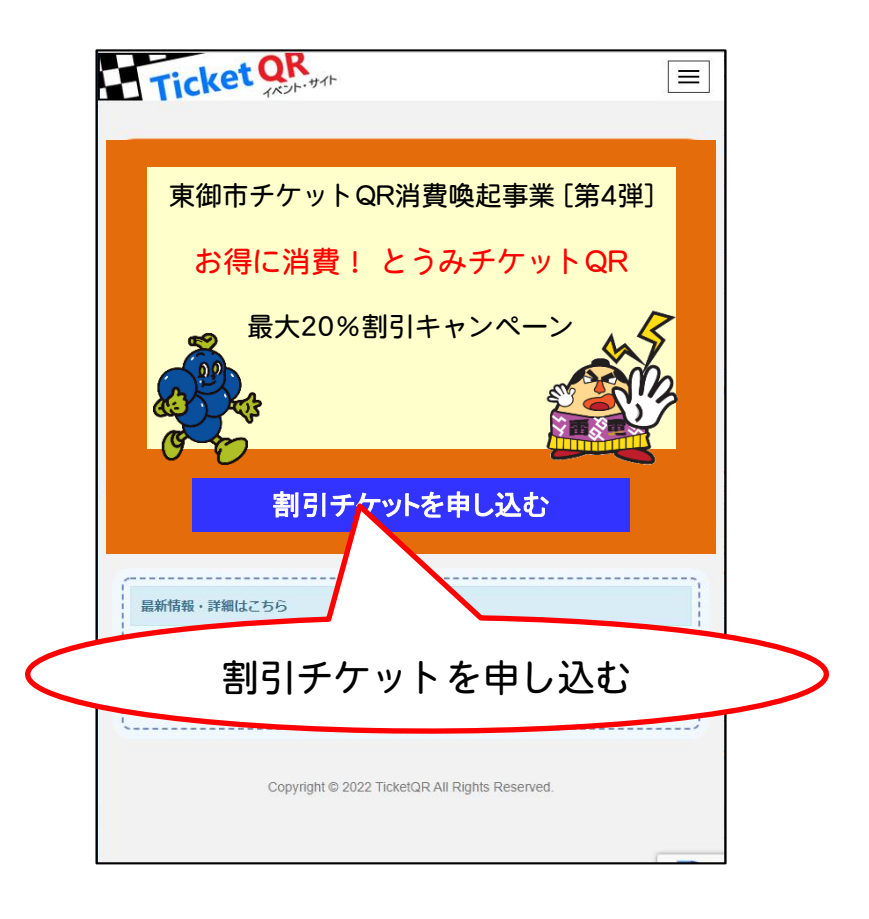

⑥電話番号を入力、お住まいの地域などアンケートに回答し、[割引チケットを受け取る]を押す

| Ti          | cket QK                                 |  |
|-------------|-----------------------------------------|--|
| お申し         | し込みフォーム                                 |  |
| icketQRア    | プリの 💠 設定 > 👤 登録情報 をご確認頂き、お客様情報を入力して下さい。 |  |
| お客様情        | 青報(20)                                  |  |
| 電話番号<br>数字の | 号 ●<br>Dみ11桁で入力して下さい                    |  |
| アンケート       | にご協力をお願いします。統計分析にのみ利用させて頂きます。           |  |
| アンケー        | -> 🚳                                    |  |
| お住いの        | の地域                                     |  |
| 選択          | して下さい 🗸                                 |  |
| 年齢(名        | 年代)                                     |  |
| 選択          |                                         |  |
| 性別          |                                         |  |
| 選択          |                                         |  |
| どこで         | キャンペーンを知ったか                             |  |
| 選択          | して下さい 🗸                                 |  |
|             | 割引チケットを受け取る                             |  |
|             | Copyrig Bights Reserved.                |  |
|             | 割引チケットを受け取る                             |  |

※ 画面デザインや入力内容は、変更される場合があります

### 5.割引チケット 受け取り③

### Android • iPhone 共通

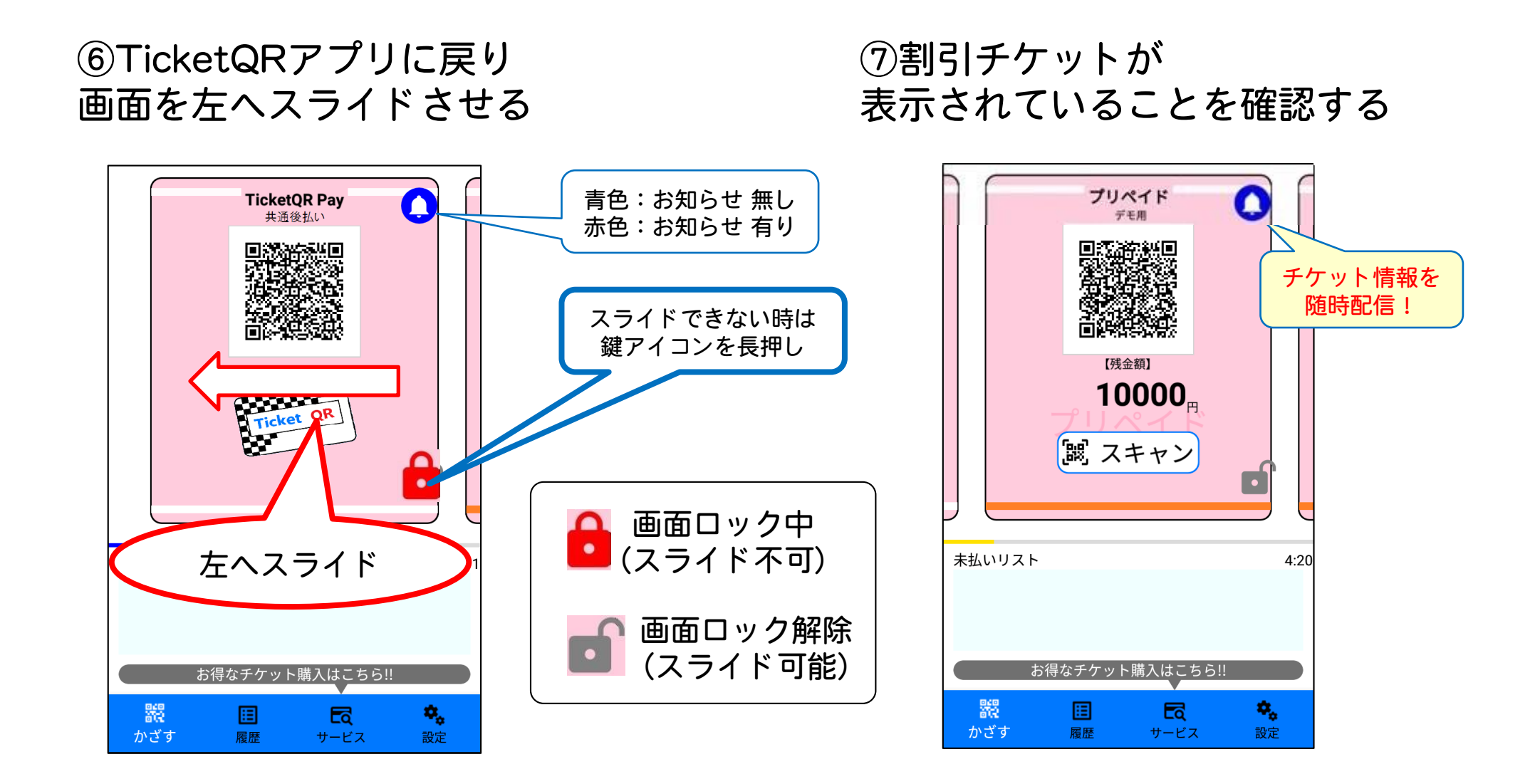

※ 画面デザインは、変更される場合があります

# 6.割引チケット 使いかた①

Android · iPhone 共通

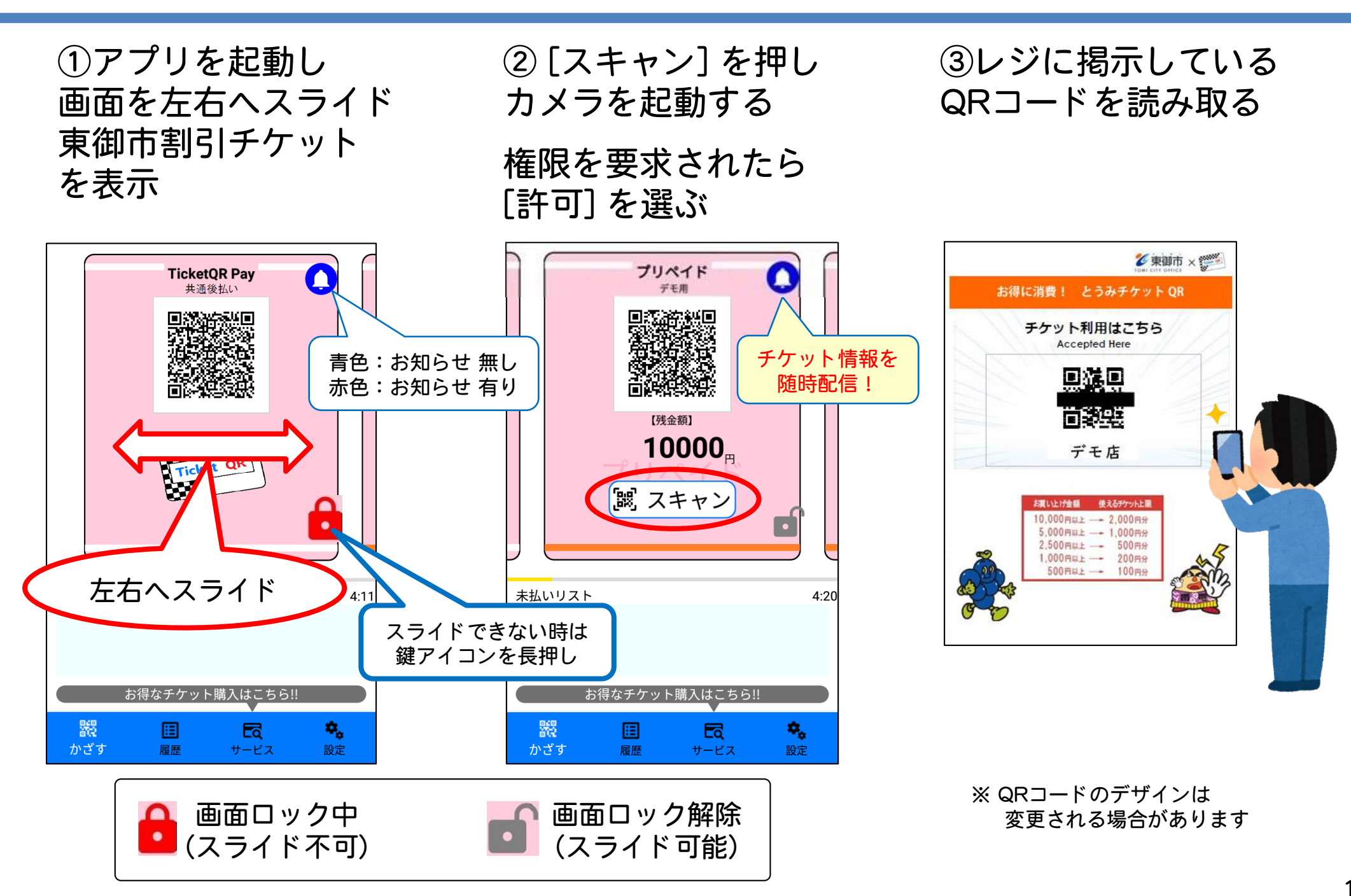

# 6.割引チケット 使いかた②

④チケット金額を選び [支払う]を押す ⑤お店の方と一緒に チケット金額を確認し、 [確定] ボタンを押す Android · iPhone 共通

⑥決済完了画面をお店の方に提示し、[戻る]を押す

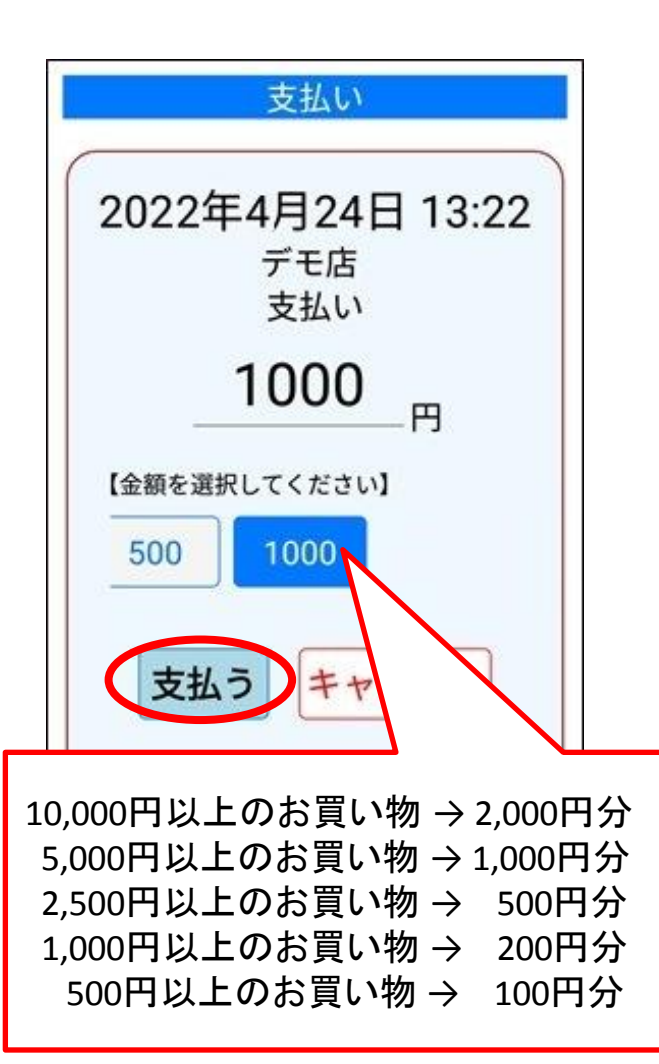

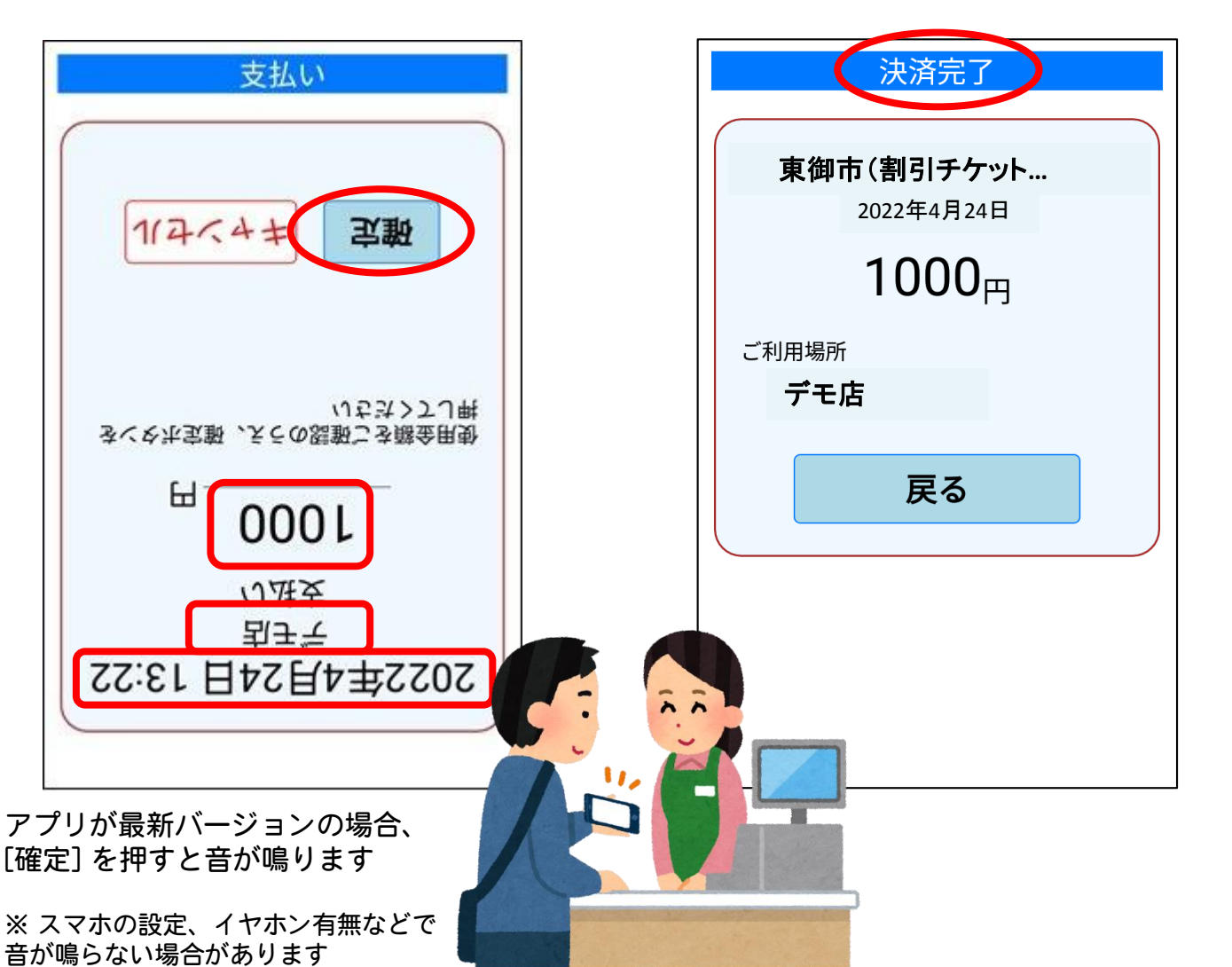

### 6.割引チケット 使いかた③

⑦<mark>差額を支払います</mark> お店の方が認める任意の手段で支払います

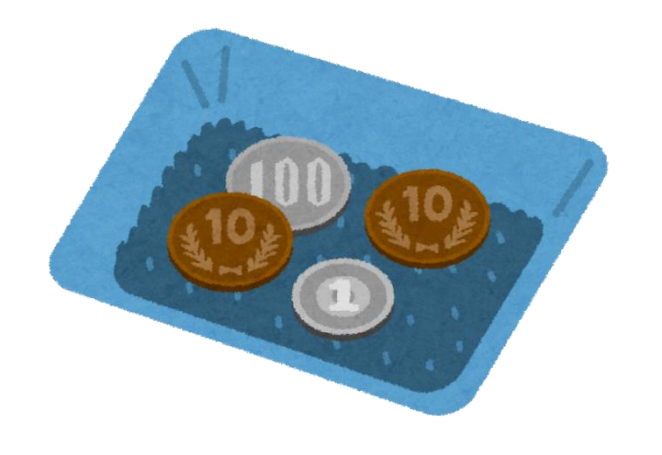

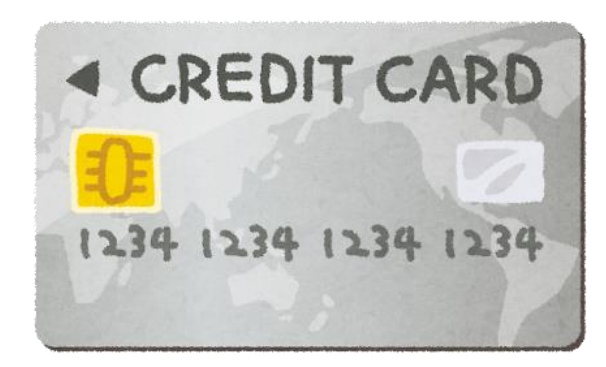

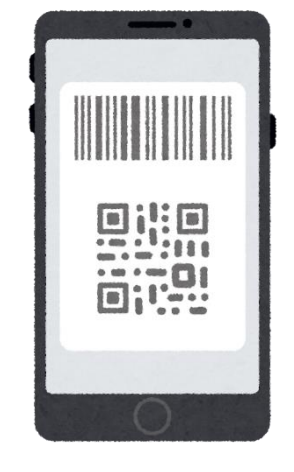

【現金】

【クレジットカード】

【QRコード決済】

など

# 6.【参考】使用できる割引チケットについて

・割引チケットは、お買い上げ金額の20%が上限です

| お買い上げ金額   | 使えるチケット上限 |
|-----------|-----------|
| 10,000円以上 | 2,000円分   |
| 5,000円以上  | 1,000円分   |
| 2,500円以上  | 500円分     |
| 1,000円以上  | 200円分     |
| 500円以上    | 100円分     |

- ・1会計で利用できる割引チケットは、 2,000円分/1,000円分/500円分/200円分/100円分 <mark>いずれか1枚</mark>です
- ・同一店舗での同一端末によるチケット利用は1日1回に制限されます